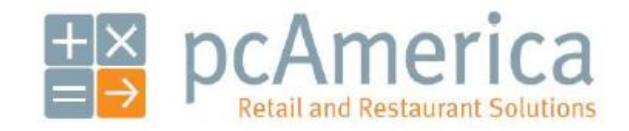

One Blue Hill Plaza, 16<sup>th</sup> Floor, PO Box 1546 Pearl River, NY 10965 1-800-PC-AMERICA, 1-800-722-6374 (Voice) 845-920-0800 (Fax) 845-920-0880

## Configuring CRE/RPE to connect to the OnCloudPortal

| ConcloudPortal | (백년) - 8 × 3<br>이 무수 (19 <del>- 19</del> × 3 |
|----------------|----------------------------------------------|
| OnCloudPortal  | Register                                     |
|                |                                              |
| Log            | in                                           |
| *              | user@email.com                               |
| <b>a</b>       | ••••••                                       |
|                | Log in                                       |
|                | Forgot your password?                        |
|                | Don't have an account yet? Register          |
|                |                                              |
|                |                                              |
|                |                                              |
|                |                                              |
|                |                                              |
|                |                                              |
|                |                                              |
|                |                                              |

This document provides information on how to setup and synchronize CRE/RPE to connect to the OnCloudPortal (OCP). The OCP allows you to view a dashboard of live sales data from your store through a web browser.

You **MUST** be using CRE/RPE version **12.70030** or higher to connect to the OCP. OCP access requires an update to your registration. Please contact your pcAmerica Account Manager or local reseller for further information.

## **Register an OnCloudPortal account**

1. Open your web browser and in the address bar type oncloudportal.com then click on either of the **Register** buttons.

| OnCloudPortal                                 |                                           |           |
|-----------------------------------------------|-------------------------------------------|-----------|
| ← → C n 🗎 https://www.oncloudportal.com/login |                                           | V 🖥 🏡 🐘 🕩 |
| OnCloudPortal                                 |                                           | Register  |
|                                               |                                           |           |
|                                               | 2                                         |           |
|                                               | Login                                     |           |
|                                               | Email                                     |           |
|                                               | password                                  | ]         |
|                                               | Log in                                    |           |
|                                               | Forgot your password?                     |           |
|                                               | or<br>Don't have an account (et? Register |           |
|                                               |                                           |           |

 At the Sign Up page, complete the online form by entering your First Name, Last Name, User Name, password, and the same password again. When done click on Create Account.

|      | John                         |  |
|------|------------------------------|--|
|      | Doe                          |  |
| ×    | OnCloudPortal.User@gmail.com |  |
| Acco | unt Details<br>JDoe2015      |  |
| T    |                              |  |
|      | *****                        |  |

3. Click on Agree to continue.

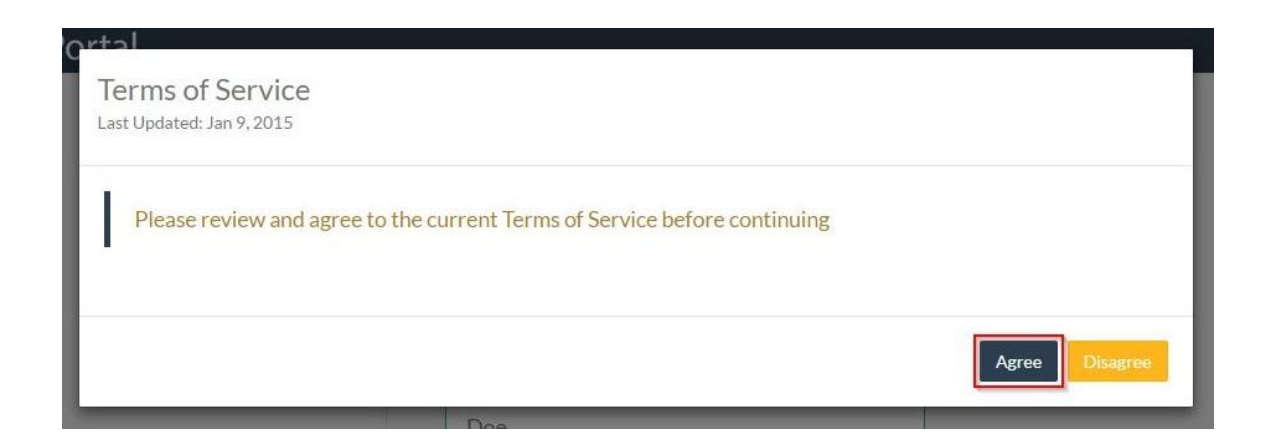

4. Click on Return to OnCloudPortal.com.

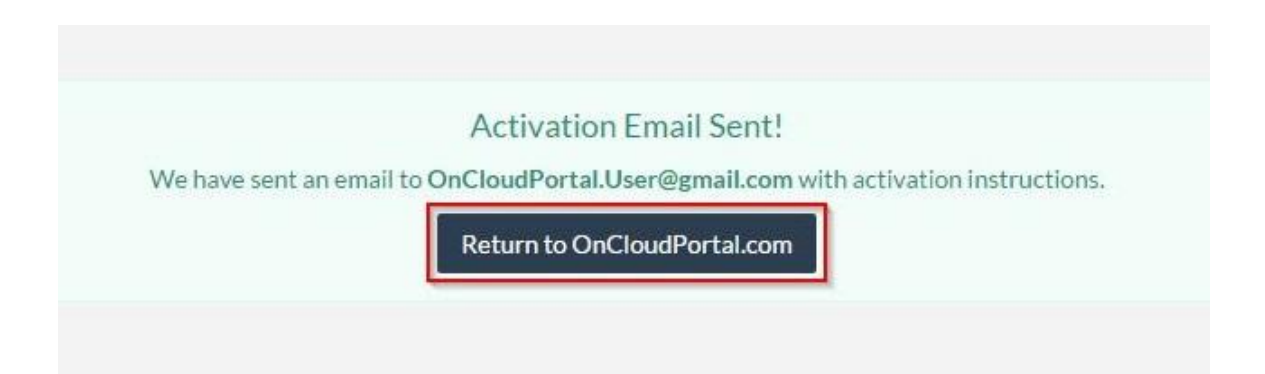

5. Log into the email you registered; look for and open an email similar to the one below.

| Gmail -              | C Mo           | re *                       |                                              |                                         | 1-4 of 4 < >                        | \$ ×     |
|----------------------|----------------|----------------------------|----------------------------------------------|-----------------------------------------|-------------------------------------|----------|
| COMPOSE              | Primary        | Social                     | Promotions                                   | +                                       |                                     |          |
| Inbox (4)<br>Starred | 口 ☆ noreply    | [OnCloudPortal]Thank yo    | u for registering at www.oncloudportal.co    | m - OnCloudPortal Message. Thank y      | ou for registering with OnCloudPort | 10:35 am |
| Sent Mail            | 🔲 🚖 Gmail Team | The best of Gmail, where   | ver you are - Hi OnCloud Get the official Gm | ail app The best features of Gmail are  | only available on your phone and    | 10:21 am |
| Drafts<br>More -     | 🔲 📩 Gmail Team | Stay more organized with   | Gmail's inbox - Hi OnCloud Gmail's inbox p   | uts you in control Inbox video Meet th  | e inbox Gmail's inbox sorts         | 10:21 am |
|                      | 🗌 🚖 Gmail Team | Three tips to get the most | out of Gmail - Hi OnCloud Tips to get the m  | nost out of Gmail Bring your contacts a | and mail into Gmail On your compu   | 10:21 am |

6. Click on the **Activate Account** button.

| noreply@oncloudpo<br>to me ⊡ | <b>rtal.com</b> <u>via</u> sendgrid.me                                                                                                    | 10:33 AM (3 minutes ago) 📩 🖡                       |
|------------------------------|----------------------------------------------------------------------------------------------------|----------------------------------------------------|
|                              | OnCloud<br>Online POS Mana                                                                                                    | Portal                                             |
|                              | Thank you for registering with OnC<br>An account has been registered with this em<br>https://www.oncloudportal.com. Please activate<br>selecting the link below:<br>Activate Account | CloudPortal!<br>nail address at<br>your account by |
|                              | Once you have activated your account, you will<br>with <u>OnCloudPortal.User@gmail.com</u> and the pr                                                                                | be able to sign in<br>assword that you             |

7. You should be directed and logged into the OnCloudPortal and be greeted with the screen below. If not, go back to the OCP home screen and type in your email address and password to log in. Click on **Store Setup** from the left side of the screen; type in a Company Name and click on **Continue**.

| =           | lonClou          | dPortal |                                                                                              |
|-------------|------------------|---------|----------------------------------------------------------------------------------------------|
| <u>[dt]</u> | Dashboard        | Charge  | Setup Company Name                                                                           |
| Y           | Account Settings | Stores  |                                                                                              |
| Ø\$         | Store Setup      |         | Note<br>This name is a permanent identifier for your company and cannot be changed once set. |
|             |                  |         | Company Name<br>pcAmerica<br>Continue                                                        |

8. Click on Add Store.

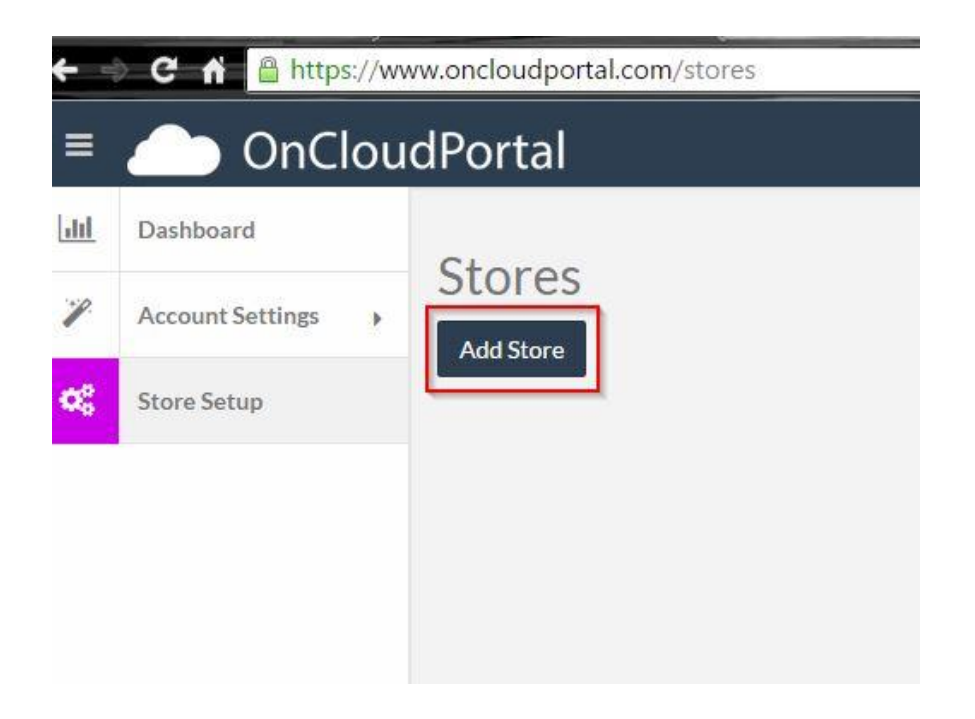

9. Fill in the information requested on the form and click on the **Save** button.

| Store Name                                   | Primary Phone                                                                                            |
|----------------------------------------------|----------------------------------------------------------------------------------------------------|
| pcAmerica                                    | 845-920-0800                                                                                             |
| Store ID / Nickname                          | Secondary Phone                                                                                          |
| 1001                                         | 800-342-5729                                                                                             |
| Primary Contact                              | Email                                                                                                    |
| John Doe                                     | OnCloudPortal.User@gmail.com                                                                             |
| 1 Blue Hill Plaza Address 2 City Pearl River | POS Not Connected<br>Please follow the directions for<br>your POS system to connect it to<br>this Store. |
| State                                        |                                                                                                    |
| Postal (Zip) Code                            |                                                                                                    |
| 10965                                        |                                                                                                    |
|                                              | Sava                                                                                                    |

10. If you need to make any changes to your entries, you may do so by clicking on the Edit button. Note: the connected status will be set to No until we initialize a connection from within CRE/RPE.

| <del>(</del> | C 🔒 https://w    | ww.oncloudportal.c | om/stores |           |              |          |
|--------------|------------------|--------------------|-----------|-----------|--------------|----------|
| =            | 🦲 OnClou         | IdPortal           |           |           |              |          |
| <u>dul</u>   | Dashboard        | CI                 |           |           |              |          |
| 1            | Account Settings | Stores             |           |           |              |          |
| Ø\$          | Store Setup      | Edit Store         | Store ID  | Connected | Phone Number | Email Ac |
|              |                  | Edit               | 1001      | No        | 845-920-0800 | OnCloud  |
|              |                  |                    |           |           |              |          |

11. From within CRE/RPE, go to Manager/Options > Setup > Setup Screen.

| 1<br>Cashier               | B<br>Cost Markup                   | C<br>Customer<br>Loyalty           | D<br>Price Levels                  |               |
|----------------------------|------------------------------------|------------------------------------|------------------------------------|---------------|
| 2<br>Invoice<br>Properties | Display Setup                      | F<br>General<br>Invoice Notes      | G<br>Setup Screen                  |               |
| 3<br>Tools                 | H<br>Online<br>Ordering<br>Setup   | Tax Rates                          | J<br>Fouch Screen<br>Configuration | E <u>x</u> it |
| 4<br>Setup                 | Friendly<br>Printer Setup          | L<br>Barcode<br>Express            | M<br>Price Batches                 |               |
| 5<br>Administrative        | N<br>Self Service<br>Configuration | O<br>Virtual Pole<br>Configuration |                                    |               |

## 12. Click on Internet Features > Other > Connect to OnCloudPortal.

| count Control Compar    | ny Info Couponi | ng Hardware | Internet Features | Inventory | Invoice Settin |
|-------------------------|-----------------|-------------|-------------------|-----------|----------------|
| Payment Processing      | Quick Invoici   | ng & Alerts | Quick-Add         | Receipt   | Reports        |
| Restaurant Features     | Station S       | Specifics   | System Access     | 1         | ouch Screen    |
| mail Settings Other     |                 |             |                   |           |                |
| Portal Settings         |                 |             |                   |           |                |
| URL                     |                 | habled      |                   |           |                |
| Portal ID               | 1               |             |                   |           |                |
| 0                       |                 |             |                   |           |                |
| Username                |                 |             |                   |           |                |
| Password                |                 |             |                   |           |                |
| Password                |                 |             |                   |           |                |
| Social Loyalty Provider |                 |             |                   |           |                |
| Service Provider        | SNAP            |             |                   |           |                |
| URL Send Lovalty Me     | essages         |             |                   |           |                |
| Cond Loyany Me          | ussugus         | 1           |                   |           |                |
| Username                |                 |             |                   |           |                |
|                         |                 |             |                   |           |                |
| Password                |                 |             | Connect to        |           |                |
|                         |                 | 6           | onCloudPortal     |           |                |
|                         |                 |             |                   |           |                |
|                         |                 |             |                   |           |                |

13. Under the Connection tab, enter the username and password you registered with the OCP.

| 🖳 OCPManage       |                                       |   |
|-------------------|---------------------------------------|---|
| Connection Manage |                                       |   |
| Logi              | n to OnCloudPortal to Sync your Store |   |
|                   | Username                              |   |
|                   | JDoe2015                              |   |
|                   | Password                              |   |
|                   | •••••                                 |   |
|                   |                                       |   |
|                   | Connect                               |   |
|                   |                                       |   |
|                   |                                       |   |
| -                 |                                       |   |
|                   |                                       | л |

14. Click on the **Select** button.

| Select | Store ID | Name      | Email           | Phone        | Street            | Street2 |
|--------|----------|-----------|-----------------|--------------|-------------------|---------|
| Select | 1001     | pcAmerica | OnCloudPortal.U | 845-920-0800 | 1 Blue Hill Plaza |         |
|        | _        |           |                 |              |                   |         |
|        |          |           |                 |              |                   |         |
|        |          |           |                 |              |                   |         |
|        |          |           |                 |              |                   |         |
|        |          |           |                 |              |                   |         |
|        |          |           |                 |              |                   |         |
|        |          |           |                 |              |                   |         |
|        |          |           |                 |              |                   |         |
|        |          |           |                 |              |                   |         |
|        |          |           |                 |              |                   |         |
|        |          |           |                 |              |                   |         |
|        |          |           |                 |              |                   |         |
|        |          |           |                 |              |                   |         |
|        |          |           |                 |              |                   |         |
|        |          |           |                 |              |                   |         |
|        |          |           |                 |              |                   |         |
|        |          |           |                 |              |                   |         |
|        |          |           |                 |              |                   |         |
|        |          |           |                 |              |                   |         |

15. Click Yes at the Confirm Selection prompt.

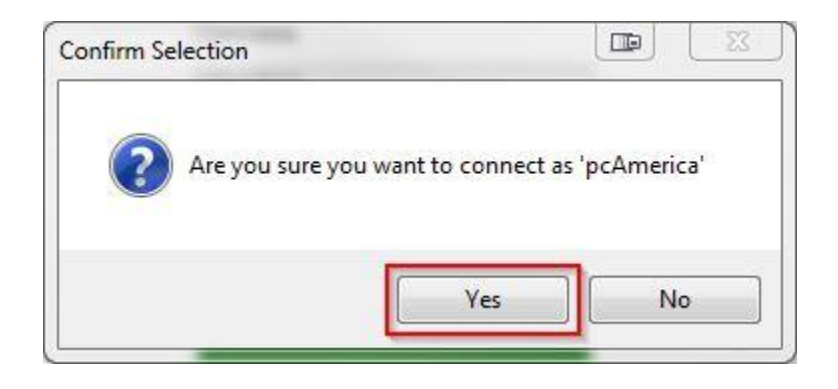

16. Wait for the screen below to appear. Note: to disconnect from the OCP you will need to enter your Username and Password again.

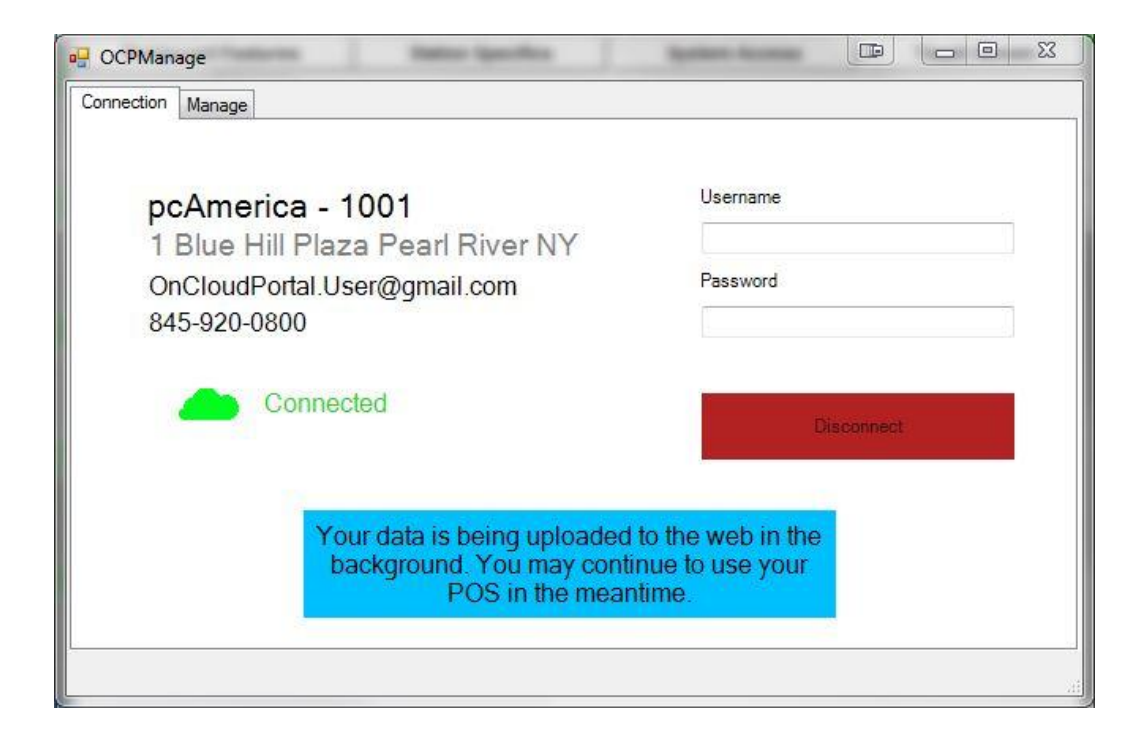

17. Go back to the OCP website and refresh your screen by hitting F5 on your keyboard, you should now see the store Connected status in green displaying CRE/RPE along with the version number.

| <b>←</b> | C 🔒 http:        | s://wv | ww.oncloudportal | .com/stores |                       |         |
|----------|------------------|--------|------------------|-------------|-----------------------|---------|
| ≡        | 👝 OnC            | lou    | dPortal          |             |                       |         |
| h        | Dashboard        |        | CL               |             |                       |         |
| ·P.      | Account Settings | •      | Stores           |             |                       |         |
| ¢\$      | Store Setup      |        | Edit Store       | Store ID    | Connected             | Phone   |
|          |                  |        | Edit             | 1001        | Cash Register Express | 845-920 |

18. If you click on the Edit button under the Edit Store heading, it will also display a POS Connected confirmation. Note: you can disconnect the POS from the OCP, but you can only re-connect to it from within CRE/RPE.

| - / | POS Connected                 |
|-----|-------------------------------|
| (   | Cash Register Express 12.7001 |
|     | Disconnect POS                |

19. Once a connection has been successfully established between the POS and the OCP, you can now view sales data by clicking on the **Dashboard** tab on the left side of the screen.

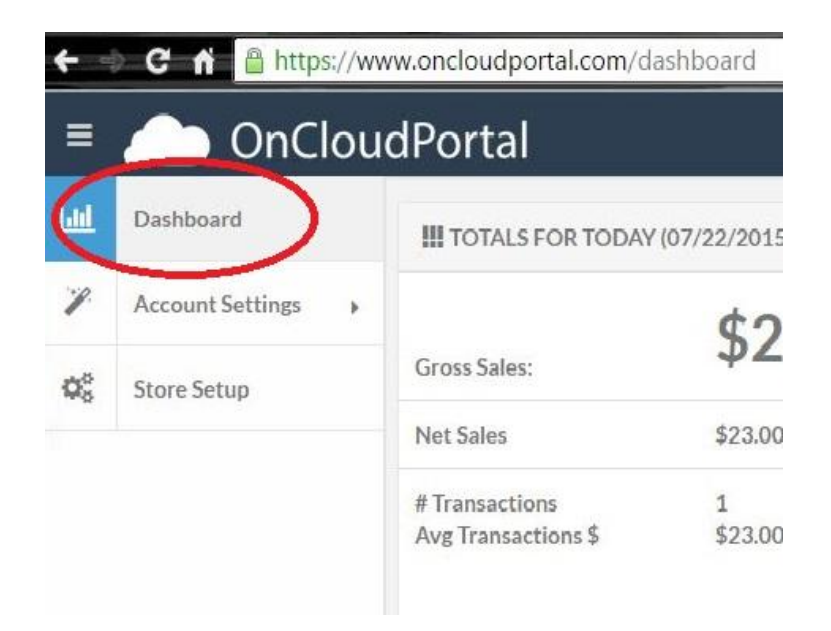

20. Here is a screenshot of the sales data the Dashboard screen will display. You can click on the headings on most of the individual panels to change the time and date criteria displayed for each. Data is refreshed automatically or can be done manually by clicking on the refresh button on the lower left of the browser window.

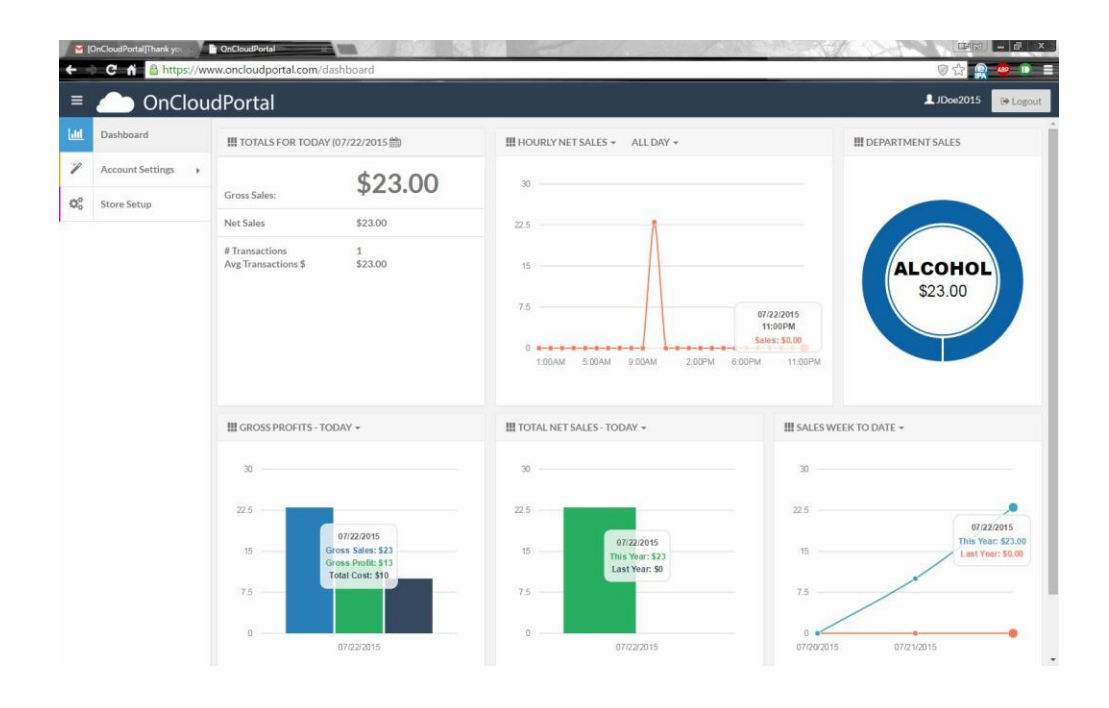